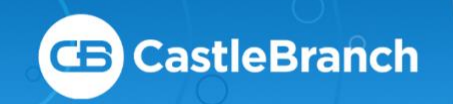

# SUBMITTING DOCUMENTS

Submitting documents to myCB can be achieved three ways: via upload, fax, or mail. This guide will cover all three options. If you need any further assistance, please call the number located at the bottom right of every page.

# UPLOADING DOCUMENTS

The most efficient method to submit documents, is to upload them directly through myCB, which is not only secure but ensures faster processing time.

#### **Options For Digitizing Your Document**

- → Take a picture
- → Scan your document
- → Utilize a local FedEx, UPS, Library or University's resources

### Submitting Through myCB

- → Click To-Do Lists within the myCB panel on the left
- → Expand the requirement you wish to upload a document to
- Click Browse next to Your Computer or Flash Drive
- → Select file(s) needed, one at a time
- → Click Submit

All documents uploaded are stored in your **Document Center** for future use.

To attach a previously uploaded document to a requirement, follow these steps and then click **Browse** next to **My Documents**.

**Note:** Document removal may only happen before submission. Make sure you have attached the correct file name(s) before submitting. To remove a document, click **Remove Document** and reattach the correct version.

### **Replacing Rejected Documents**

- → Read the rejected reason
- → Re-upload using the same steps above

The two most common rejection reason are missing information and illegible documentation. Make sure your documents are easily legible and contain their essential information, such as signatures, physical exam dates, vaccination dates or titer collection dates.

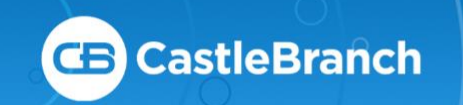

# SUBMITTING DOCUMENTS

## FAXING DIRECTLY TO REQUIREMENTS

Following the steps below will result in your documents **automatically attaching to their specific requirements** designated by their included cover letters.

### **Print Cover Letters**

- → Click **To-Do Lists** within the myCB panel on the left
- → Expand the requirement you wish to upload a document to
- → Click **Download** at the bottom
- → Read and close the warning prompt
- $\rightarrow$  Print the cover letter
- $\rightarrow$  Follow the directions on the cover sheet
- → Repeat for all requirements to be faxed

## FAXING TO DOCUMENT CENTER

Following the steps below will result in your documents going into your myCB document center where **you will need to attach each document to each requirement, individually.** 

### **Print Cover Letters**

- → Click **Document Center** within the myCB panel on the left
- Click Print/Fax/Mail Cover Sheet
- → Read and close the warning prompt
- → Print the cover sheet
- $\rightarrow$  Follow the directions on the cover sheet
- → Faxed documents will display under My Documents within the Faxed folder

#### **Print Cover Letters**

- → Click **To-Do Lists** within the myCB panel on the left
- → Expand the requirement you wish to upload to
- → Click Browse next to My Documents
- → Select the Faxed folder
- → Select the needed document
- → Click Submit

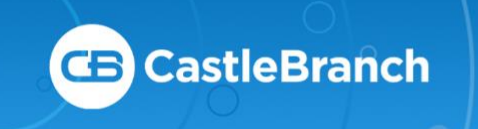

# SUBMITTING DOCUMENTS

## MERGING FAXED PAGES

If submitting more than one document to a requirement, you have the option to merge them together following the steps below.

#### **MERGE PAGES**

- → Click **Document Center**
- → Find the Faxed/Mailed Documents folder
- → Select one file you wish to merge with another
- Click Add PDF to Merge Queue
- → Repeat until all pages you wish to merge have been queued
- → Select Merge These Documents at the top right
- → All merged files can be found in the Merged Files folder

### MAILING DOCUMENTS TO CASTLEBRANCH

Follow the steps below to mail documents to CastleBranch for review.

#### PRINT COVER LETTERS

- → Click **To-Do Lists** within the myCB panel on the left
- $\rightarrow$  Expand the requirement that you wish to mail
- → Click **Download** at the bottom
- → Read and close the warning prompt
- $\rightarrow$  Print the cover letter
- → Repeat for all requirements to be mailed
- → Mail to:

#### CastleBranch

1844 Sir Tyler Drive

Wilmington, NC 28405

Attn: TDL Document Center

**Note:** Pages mailed to CastleBranch should be ordered by requirement:

Cover letter A, document A Cover letter B. document B